# **Boletim Técnico**

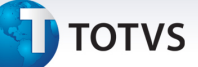

#### Melhoria na biometria em S.O. 64 bits

| Produto  | : | Microsiga Protheus Plano de Saúde Versão 11 |                    |   |                   |
|----------|---|---------------------------------------------|--------------------|---|-------------------|
| Chamado  | : | TGNQY9                                      | Data da publicação | : | 14/05/13          |
| País(es) | : | Brasil                                      | Banco(s) de Dados  | : | Todos Relacionais |

## Importante

Esta melhoria depende da utilização do Totvs Smart Agent específico para o seu tipo de sistema operacional (32 ou 64 bits), disponível no Portal do Cliente.

Melhoria realizada nas rotinas de acesso ao leitor biométrico, TotvsBio.prw para o SmartClient e sBioApplet.jar para o Portal PLS, onde o acesso agora é realizado através do Totvs Smart Agent, que faz a tradução das mensagens de 64 para 32 bits, deixando o funcionamento transparente para o usuário final.

#### Procedimento para Implementação

- 1. Descompacte o arquivo jspls.js do pacote deste chamado.
- 2. Copie para o diretório imagens-pls, localizada por padrão no caminho ProtheusData\web\pp, sobreescrevendo o arquivo existente.
- 3. Descompacte o arquivo sBioApplet.jar do pacote deste chamado.
- 4. Copie para o diretório DLL, localizada por padrão no caminho ProtheusData\web\pp\imagens-pls, sobrescrevendo o arquivo existente.

### Procedimentos para Configuração

#### No Configurador (SIGACFG) acesse Ambientes/Cadastros/Parâmetros (CFGX017).

Configure o(s) parâmetro(s) a seguir:

| Itens/Pastas | Descrição                                          |
|--------------|----------------------------------------------------|
| Nome         | MV_BIOCONF                                         |
| Тіро         | L                                                  |
| Cont. Por.   | .т.                                                |
| Descrição    | Ativa/Desativa solicitação de validação Biométrica |
| Nome         | MV_BIOVLDR                                         |
| Тіро         | C                                                  |
| Cont. Por.   | 1                                                  |

0

0

# **Boletim Técnico**

# **Ο** τοτνs

| Descrição  | Indica o Aparelho de Validação Biométrica sendo utilizado<br>(1=Nitgen, 2=BioTouch) |
|------------|-------------------------------------------------------------------------------------|
| Nome       | MV_BIOWERE                                                                          |
| Тіро       | c                                                                                   |
| Cont. Por. | 1                                                                                   |
| Descrição  | Ativa no BIO no Portal e REMOTE                                                     |

#### Procedimentos para Utilização

- 1. No Plano de Saúde (SIGAPLS) acesse Atualizações/Contrato/Família/Vidas (PLSA955).
- 2. Posicione o cursor em um registro e clique em Ações Relacionadas/Biometria.
- 3. Nesse momento a rotina irá acessar o Totvs Smart Agent para apresentar a interface do leitor biométrico.

## Informações Técnicas

| Tabelas Utilizadas    | BIO – Cadastro de digitais                                                                           |
|-----------------------|----------------------------------------------------------------------------------------------------|
| Funções Envolvidas    | PLSA955 – Cadastro de Vidas;<br>PLSA090 – Rotinas de Atendimento<br>W_PPLTPCHM.APW – Pré-Atendimento |
| Sistemas Operacionais | Windows                                                                                              |